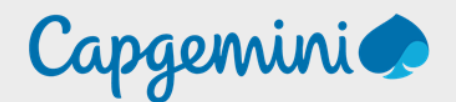

# MODIFICATION NOM DE DOMAINE

Noah MAILLET Projet LAB-CAP

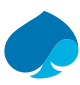

#### Table of contents

| Prefa | ce                          | 3 |
|-------|-----------------------------|---|
| 1     | Connexion tenant office 365 | 4 |
| 2     | Utilisateurs :              | 5 |
| 3     | Groupes                     | 7 |

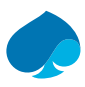

## Preface

La configuration des noms de domaine pour les utilisateurs et les groupes dans Office 365 est une étape essentielle pour garantir l'efficacité et la cohérence de l'identification de vos utilisateurs. L'utilisation de noms de domaine personnalisés peut améliorer la sécurité et la convivialité de votre environnement Office 365, tout en renforçant l'image de votre entreprise.

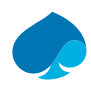

## 1 Connexion au tenant office 365.

- 1. Je vais sur mon navigateur habituel.
- Je me connecte sur le portail administrateur (https://admin.microsoft.com/Adminportal/Home#/homepage):

| Sign in                    |      |
|----------------------------|------|
| Email or phone             |      |
| Can't access your account? |      |
|                            |      |
|                            |      |
|                            | Next |

3. Je me connecte avec les identifiants administrateur du tenant.

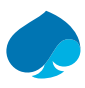

#### 2 Utilisateurs :

- 1. Une fois sur la console administrateur du tenant.
- 2. Je clique sur « Users » → « Active Users » :

| ::: Microsoft 365 admin center |                                     | ✓ Search                                      |
|--------------------------------|-------------------------------------|-----------------------------------------------|
| =                              | Home $>$ Active users               |                                               |
| 命 Home                         | Active users                        |                                               |
| A Users ^                      |                                     |                                               |
| Active users                   | 👌 Add a user 🔋 User templates 🕺 Add | multiple users  🔒 Multi-factor authentication |
| Contacts                       |                                     |                                               |
| Guest users                    | Display name ↑                      | Username                                      |
| Deleted users                  |                                     | · Adala//@labcap.ovb                          |
| የድግ Teams & groups             |                                     | , Addiev@iabcap.ovii                          |
| 🗖 Billing 🗸 🗸                  | Alex Wilber                         | AlexW@labcap.ovh                              |
| Betup                          | Diego Siciliani                     | DiegoS@labcap.ovh                             |
|                                | FNU LNU                             | Admin@labcap.ovh                              |
| ··· Show all                   | Grady Archie                        | GradyA@labcap.ovh                             |

3. Je sélectionne l'utilisateur qui n'a pas le nom de domaine :

|                                              | ✓ Search                                          |
|----------------------------------------------|---------------------------------------------------|
| 🞗 Add a user 🔒 Multi-factor authentication 💍 | ) Refresh $\ \ \ \ \ \ \ \ \ \ \ \ \ \ \ \ \ \ \$ |
|                                              |                                                   |
| Display name ↑                               | Username                                          |
| Diego Siciliani                              | DiegoS@labcap.ovh                                 |
| FNU LNU                                      | Admin@labcap.ovh                                  |
| Grady Archie                                 | GradyA@labcap.ovh                                 |
| Henrietta Mueller                            | HenriettaM@labcap.ovh                             |
| Isaiah Langer                                | lsaiahL@labcap.ovh                                |
| Johanna Lorenz                               | JohannaL@labcap.ovh                               |
| Joni Sherman                                 | JoniS@labcap.ovh                                  |
| Lee Gu                                       | LeeG@labcap.ovh                                   |
| 🗹 Lidia Holloway 🔍                           | LidiaH@labcapgemini.onmicrosoft.com               |
| Lynne Robbins                                | LynneR@labcapgemini.onmicrosoft.com               |
| Megan Bowen                                  | MeganB@labcapgemini.onmicrosoft.com               |

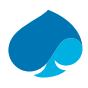

4. Je sélectionne vais sur « Manage Username and email » → « 🔊 » :

|          | Manage u                                                                                                    | sername and email                                                                                                    |
|----------|----------------------------------------------------------------------------------------------------|----------------------------------------------------------------------------------------------------|
|          | If the primary email is<br>change their current o<br>to email Lidia Hollow                                                                                                    | s also their username, then changing the primary email will also<br>username. An alias is another email address that people can use<br>ay.                                                                                                    |
|          | Primary email addre                                                                                                    | ess and username                                                                                                    |
|          | Username                                                                                                    | Domains                                                                                                    |
|          | LidiaH                                                                                                    | @ labcapgemini.onmicrosoft.co                                                                                                    |
|          |                                                                                                    |                                                                                                    |
| Je Ci    | ioisis « Labacap.ovn » '                                                                                                    | →« Done » →« Save change ».                                                                                                    |
| ). Je (1 | Manage                                                                                                    | →« Done » →« Save change ».<br>e username and email<br>red successfully.                                                                                                    |
| ). Je (1 | In the primary en change their cur to email Lidia Ho                                                                                                    | → « Done » → « Save change ». e username and email ved successfully. nail is also their username, then changing the primary email will also rent username. An alias is another email address that people can use olloway.                             |
| ). Je (1 | IOISIS « Labacap.ovn »<br>Manage<br>© Changes sav<br>If the primary en<br>change their cur<br>to email Lidia Ho<br>Primary email a                                            | → « Done » → « Save change ». e username and email ved successfully. nail is also their username, then changing the primary email will also rent username. An alias is another email address that people can use polloway. address and username       |
| ). Je (1 | IOISIS « Labacap.ovn »<br>Manage<br>Changes sav<br>If the primary en<br>change their cur<br>to email Lidia Ho<br>Primary email a<br>LidiaH@labcap.                            | → « Done » → « Save change ». e username and email ved successfully. nail is also their username, then changing the primary email will also trent username. An alias is another email address that people can use polloway. address and username ovh  |
| ). Je (1 | Changes sav<br>Changes sav<br>If the primary en<br>change their cur<br>to email Lidia Ho<br>Primary email a<br>LidiaH@labcap.<br>Aliases                                      | → « Done » → « Save change ». e username and email red successfully. nail is also their username, then changing the primary email will also trent username. An alias is another email address that people can use polloway. address and username .ovh |
| ). Je (1 | IOISIS « Labacap.ovn » •<br>Manage<br>⊘ Changes sav<br>If the primary en<br>change their cur<br>to email Lidia Ho<br>Primary email a<br>LidiaH@labcap.<br>Aliases<br>Username | → « Done » → « Save change ». e username and email red successfully. nail is also their username, then changing the primary email will also rent username. An alias is another email address that people can use bloway. address and username .ovh    |

Je répète l'opération sur tous les utilisateurs que je dois modifier.

LidiaH@labcapgemini.onmicrosoft.com

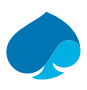

#### 3 Groupes.

- 1. J'ouvre la console d'administration.
- 2. Je clique sur « Teams and group » → « Active teams & groups » :

|            | Microsoft 365 admin center | ✓ Search                                                                      |
|------------|----------------------------|-------------------------------------------------------------------------------|
| ≡          |                            | Home > Active teams & groups                                                  |
| ណ៍         | Home                       | Active teams and groups                                                       |
| 8          | Users ^                    | Active teams and groups                                                       |
|            | Active users               | ightarrow About Groups $$                                                     |
|            | Contacts                   |                                                                               |
|            | Guest users                |                                                                               |
|            | Deleted users              | Teams & Microsoft 365 groups Distribution list Security groups                |
| <b>የ</b> ድ | Teams & groups             |                                                                               |
| 1          | Active teams & groups      | 🕂 Add a team 🛛 + Add a Microsoft 365 group 🞍 Export 💍 Refresh 🖉 Edit name and |
|            | Policies                   |                                                                               |
|            | Deleted groups             | Name ↑ Email                                                                  |
|            | Shared mailboxes           | Lab Can                                                                       |
|            | Billing V                  |                                                                               |

3. Je clique sur le nom du groupe que je veux modifier (ici Lab Cap) :

| Lab Cap<br>Public team<br>Email 🎲 Open in Teams | 🚯 View site  前 Delete             |                               |
|-------------------------------------------------|-----------------------------------|-------------------------------|
| Lab Cap                                         |                                   |                               |
| General Membership Channels Se                  | ttings                            |                               |
| Basic info                                      | Email addresses                   | Other info                    |
| Name                                            | Primary                           | Created                       |
| Lab Cap                                         | LabCap8@labcapgemini.onmicrosoft. | 1/16/24 at 11:33 AMby Lab Cap |
| Description                                     | com                               | Ownersfrom Microsoft Teams    |
| Lab Cap                                         | Aliases                           |                               |
| Edit                                            | Edit                              |                               |

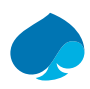

4. Je clique sur « Edit » → « 🖋 ».

| ←<br>Edit email ad                                                                 | dresses                                                                                                    |                             |
|------------------------------------------------------------------------------------|----------------------------------------------------------------------------------------------------|-----------------------------|
| Everyone in this team will<br>give the team alternate en<br>primary email address. | receive email sent to the primary email address. Creat<br>nail addresses. Any email sent to an alias will be forwa | e aliases to<br>rded to the |
| Primary email address                                                              |                                                                                                    |                             |
| LabCap8                                                                            | @ labcapgemini.onmicrosoft.com                                                                                     | Done                        |

5. Je sélectionne le nom de domaine que j'ai au préalable configuré (ici « labcap.ovh ») → « Done » → « Save ».

| Email addresses                  |
|----------------------------------|
| Primary                          |
| LabCap8@labcap.ovh               |
| Aliases                          |
| LabCap8@labcapgemini.onmicrosoft |
| com                              |
| Edit                             |

Je répète l'opération autant de fois que nécessaire.

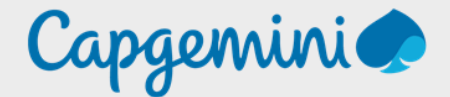

#### About Capgemini

Capgemini is a global leader in partnering with companies to transform and manage their business by harnessing the power of technology. The group is guided every day by its purpose of unleashing human energy through technology for an inclusive and sustainable future. It is a responsible and diverse organisation of over 360,000 team members in more than 50 countries. With its strong 55-year heritage and deep industry expertise, Capgemini is trusted by its clients to address the entire breadth of their business needs, from strategy and design of operations, fuelled by the fast evolving and innovative world of clouds, data, AI, connectivity, software, digital engineering and platforms. The group reported in 2022 global revenues of €22 billion.

Get the Future You Want | <u>www.capgemini.com</u>

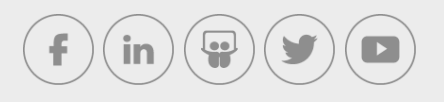

This document contains information that may be privileged or confidential and is the property of the Capgemini Group.

Company Confidential. Copyright © 2023 Capgemini. All rights reserved.